#### LE PARTENAIRE INFORMATIQUE DU MAINTIEN A DOMICILE

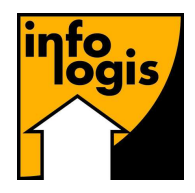

**INFOLOGIS** – 10 rue Just Veillat – 36000 CHATEAUROUX Tél. 02.54.08.70.80 – Fax 02.54.08.70.89 – Email : <u>infologis@orange.fr</u>

Date : 27 janvier 2022

# **VERSION 7.1.3.**

| Aidants                                                                                                    |                  |
|----------------------------------------------------------------------------------------------------|------------------|
| <b>Dossier aidant – Contrat de travail</b><br>Contrat de professionnalisation : niveau de diplôme préparé<br>Révision gestion date d'ancienneté dans l'emploi | page 2<br>page 2 |
| La paie                                                                                                    |                  |
| <b>Calcul de paie</b><br><i>Automatisation de la rubrique de charge RETRAITE C.E.T.</i>                                                                       | page 4           |
| DSN norme 2022                                                                                                    |                  |
| <b>DSN événementielle</b><br>Evénement F.C.T.U. (Fin Contrat Travail Unique)                                                                                  | page 7           |
| <b>DSN mensuelle</b><br>Appel mensualisé des cotisations de formation                                                                                         | page 8           |
| Déclaration des honoraires 2021                                                                                                    | page 14          |
|                                                                                                    |                  |

### Indemnité inflation en mandataire

#### Extraction

Fichier pour l'URSSAF

page 17

# Aidants

### Dossier aidant – Contrat de travail – Niveau de diplôme préparé

La norme du fichier DSN évolue en 2022. Le niveau de diplôme préparé, obligatoire pour les contrats d'apprentissage, le devient également pour les contrats de professionnalisation.

| Période Essai                                                                  | ours Renouvelable                                                                                                    |  |  |  |  |
|--------------------------------------------------------------------------------|----------------------------------------------------------------------------------------------------|--|--|--|--|
| Nature Contrat P                                                               | rofessionnalisation                                                                                                    |  |  |  |  |
| Niveau du diplôme préparé                                                      |                                                                                                    |  |  |  |  |
| Date signature convention e<br>Niveau de formation équivalent au CAP ou au BEP |                                                                                                    |  |  |  |  |
| Contrepartie pour interruptic                                                  | Formation de niveau du bac, du brevet de technicien ou du brevet professionnel<br>n Formation de niveau bac+2<br>Formation de niveau bac+3 et bac+4 |  |  |  |  |
|                                                                                | Formation de niveau bac+5 et plus                                                                                                    |  |  |  |  |

➔ Si vous avez des salariés en contrat de professionnalisation, il faudra donc renseigner le niveau de diplôme préparé afin d'éviter un rejet au dépôt de votre prochaine DSN mensuelle.

### Dossier aidant - Contrat de travail - Date d'ancienneté dans l'emploi

Suite à la mise en place de l'avenant 43, nous avons actualisé la date de départ de calcul dans la grille comme indiqué dans notre documentation de la version 7.0.9 (pages 28 à 30) en effectuant à la création des avenants au 01/10/2021 + 4 ans ou + 8 ans si passage respectivement en échelon 2 ou en échelon 3.

Egalement sur un nouvel avenant, les éléments de l'avenant précédent sont repris par défaut, et si changement de la grille de déroulement de carrière alors la date de départ de calcul dans la grille correspond par défaut à la date d'effet de l'avenant.

Nous avons donc assimilé la notion de date de départ de calcul dans la grille à celle d'ancienneté dans l'emploi avec une évolution à chaque changement d'échelon. Toutefois, au sens de l'avenant 43, la notion de date d'ancienneté dans l'emploi ne devrait évoluer que si le couple 'Catégorie – Degré' change.

Exemple : salarié en catégorie A avec date départ calcul dans la grille = 01/08/2015 correspondant a un peu plus de 6 ans d'ancienneté

- A la mise en place de l'avenant 43 (version 7.0.9) :
  - Grille = EMPLOYE DEGRE 1 ECHELON 2
  - Date de départ de calcul dans la grille = 01/08/2019 (+ 4 ans)
- A la mise en place de la version 7.1.3 :
  - o Grille inchangée
  - o Libellé 'Date départ calcul de grille' remplacé par 'Ancienneté dans l'emploi'
  - Ancienneté dans l'emploi = 01/08/2015
  - $\rightarrow$  Il est donc refait 4 ans

→ Si le salarié est amené à passer en échelon 3, la date d'ancienneté dans l'emploi est inchangée et la grille passe en EMPLOYE – DEGRE 1 – ECHELON 3 : cela permet donc de connaître son ancienneté dans la catégorie-degré EMPLOYE – DEGRE 1

→ Si le salarié est amené à passer en degré 2, la date d'ancienneté dans l'emploi correspond alors à la date d'effet de l'avenant et la grille passe en EMPLOYE – DEGRE 2 – ECHELON 1

| Origine               | Cara       | ctéristiques  | Elements de paie            | Droits aux congés             | Fin du contrat      |
|-----------------------|------------|---------------|-----------------------------|-------------------------------|---------------------|
| Numéro Avenant        | 02         | •             | Date d'effet                | 01/10/2021                    |                     |
| - Nomenclature P.C.S  | i. ———     | Catégorie     | PERSONNELS DES SERV         | /ICES DIRECTS AUX PAP         | TICULIERS           |
| Code P.C.S.           | 563b       | Fonction      | Aides à domicile, aides mér | nagères, travailleuses famili | ales 🔻              |
| Grille                |            |               |                             |                               |                     |
| Grille déroulement de | e carrière | EMPLOYE - DE  | EGRE 1 - ECHELON 2          |                               | •                   |
| Ancienneté dans l'er  | mploi      | 02/04/2007    | Jours de suspension         | 0,50 Date r                   | éférence 02/04/2007 |
| Coefficient / Niveau  | 299,000    | Taux horaire  | 11,277                      |                               |                     |
| Qualif. Prof.         | AGENT A D  | OMICILE       |                             |                               | •                   |
| Regroup. budget       | AIDES ET E | EMPLOYES A DO | DMICILE                     |                               |                     |

A la clôture de paie, le passage automatique de l'échelon 1 à l'échelon 2 est dorénavant sans incidence sur l'ancienneté dans l'emploi.

# La paie

### Calcul de paie - rubrique de charge C.E.T.

La Contribution Exceptionnelle et Temporaire (CET) était une cotisation mise en place par l'AGIRC pour financer les droits GMP. Elle concernait tous les cadres.

Depuis le 1<sup>er</sup> janvier 2019 et la fusion AGIRC-ARRCO, la CET devient la Contribution d'Equilibre Technique. Elle doit s'appliquer dès que le salarié dépasse le plafond de sécurité sociale et ce, dès le 1<sup>er</sup> euro de salaire.

Actuellement, la cotisation C.E.T. (Contribution d'Equilibre Technique) se déclenche sur la totalité du salaire dès lors qu'elle est indiquée dans les rubriques de charge du profil de paie applicable au contrat du salarié.

Nous avons adapté les paramétrages des rubriques de charges afin que cette rubrique se déclenche automatiquement si nécessaire, indépendamment des profils de paie.

#### Rubrique de charge

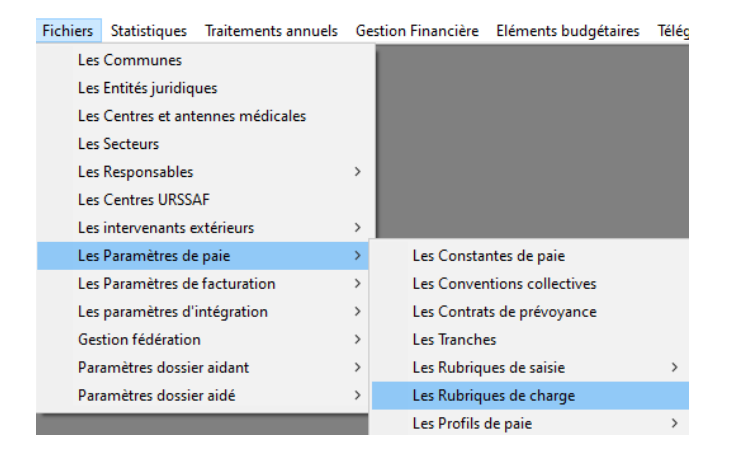

- Vérifier que la rubrique de charge CET est bien paramétrée :

| 🗈 Les Rubriques de Charge                                                         | - • ×           |
|-----------------------------------------------------------------------------------|-----------------|
| Rubrique de Charge 018 C.E.T RETRAITE                                             |                 |
| Tranche Applicable 001 TOTALITE SALAIRE                                           | •               |
|                                                                                   | Ajouter tranche |
| Type de charge RETRAITE SALARIE                                                   | •               |
| Assiette sur rubriques : Composantes du brut                                      | Détail Assiette |
| Rubrique ''Aide à domicile''                                                      |                 |
| Part salariale / patronale                                                        |                 |
| Date Part salariale Part patronale Type                                           |                 |
| 01/01/2019 0,140 0,210 % Ajouter                                                  |                 |
| Cumpines                                                                          | 1               |
|                                                                                   |                 |
| Abattement sur assiette                                                           |                 |
| Règle de Régularisation 1 - Au mois le mois                                       |                 |
| Revenu imposable                                                                  |                 |
| Exclusion part salariale 🔲 Inclusion part patronale                               |                 |
| Code cotisation DSN 105-RUAA - Montant de cotisation Retraite Unifiée Agirc-Arrow | •               |

- Relier cette rubrique à la rubrique de charge 'retraite CEG tranche B' :

| 🕄 Les Rubriques de Charge                                                         |                               |                      |                      |  |  |  |
|-----------------------------------------------------------------------------------|-------------------------------|----------------------|----------------------|--|--|--|
| Rubrique de Charge 074                                                            | RETRAITE CEG TR               | .В                   |                      |  |  |  |
| Tranche Applicable 003                                                            | TRANCHE B                     |                      | •                    |  |  |  |
|                                                                                   |                               |                      | Ajouter tranche      |  |  |  |
| Type de charge RETRA                                                              |                               |                      | -                    |  |  |  |
| Assiette sur rubriques :                                                          | ✓ composantes du ✓ de Charges | brut                 | Détail Assiette      |  |  |  |
| Rubrique "Aide à domicile"                                                        |                               |                      |                      |  |  |  |
| Rubrique de type prévoyance                                                       |                               |                      |                      |  |  |  |
| Part salariale / patronale<br>Date Part sala                                      | ariale Part patronale         | Туре                 |                      |  |  |  |
| 01/01/2019 1,0<br>12/01/2015 0,9                                                  | 80 1,620<br>00 1,300          | Ai                   | outer                |  |  |  |
|                                                                                   |                               | <b>_</b>             |                      |  |  |  |
| Abattement sur assiette                                                           |                               | <b>•</b>             |                      |  |  |  |
| Règle de Régularisation                                                           | 3- Règles des Cumul           | s                    | •                    |  |  |  |
| Revenu imposable<br>Exclusion part salariale                                      |                               | Inclusion part patro | nale 🗖               |  |  |  |
| Code cotisation DSN 105-RUAA - Montant de cotisation Retraite Unifiée Agirc-Arrco |                               |                      |                      |  |  |  |
| Rubrique C.E.T.                                                                   |                               |                      |                      |  |  |  |
| Ventilation Comptable :                                                           | Débit                         |                      | Crédit               |  |  |  |
| Salariale 421000000                                                               | REMUNERATIONS D               | ▼ 4373100000 0       | COTISATION AGIRC I 👻 |  |  |  |
| Patronale 6453300000                                                              | RETRAITE CADRE A              | ▼ 4373100000 0       | COTISATION AGIRC I   |  |  |  |
| Ajouter Supprimer                                                                 |                               | OK                   | Annuler Sortir       |  |  |  |

La possibilité d'indiquer la 'Rubrique C.E.T. associée' est permise si et seulement si la rubrique de charge choisie est :

- Avec une tranche applicable de type de tranche 'TRANCHE B'
- Avec un type de charge 'RETRAITE SALARIE'
- Avec une règle de régularisation = '3 Règles des cumuls'
- Avec un code cotisation DSN = '105'

Les rubriques possibles de 'Rubrique C.E.T. associée' sont les rubriques de charge de type 'RETRAITE SALARIE', tranche 'TOTALITE SALAIRE', avec règle de régularisation = '1 - Au mois le mois' et avec code cotisation DSN = '105'.

| Code cotisation DSN 105-RUAA - Montant de cotisation Retraite Unifiée Agirc-Arrco |                                                                |  |  |  |  |  |  |
|-----------------------------------------------------------------------------------|----------------------------------------------------------------|--|--|--|--|--|--|
| Rubrique C.E.T                                                                    | ·                                                              |  |  |  |  |  |  |
| Ventiletien Cerr                                                                  | APEC RETRAITE CADRE                                            |  |  |  |  |  |  |
| Ventilation Com                                                                   | Incrable CLEAT RETRAITE                                        |  |  |  |  |  |  |
| Salariale                                                                         | 4210 RETRAITE COMPLEMENTAIRE APPRENTI                          |  |  |  |  |  |  |
| Patronale                                                                         | 6453300000 RETRAITE CADRE AI - 4373100000 COTISATION AGIRC I - |  |  |  |  |  |  |
|                                                                                   |                                                                |  |  |  |  |  |  |
| Ajouter                                                                           | Supprimer OK Annuler Sortir                                    |  |  |  |  |  |  |

 $\rightarrow$  A vous de choisir la rubrique C.E.T. correspondante et de valider par le bouton [Ok]

### <u>Profil de paie</u>

| Fichiers | Statistiques      | Traitements annuels | Ge | stion Financière | Eléments budgétaires | Télé | gestion | Outils    | Droits |
|----------|-------------------|---------------------|----|------------------|----------------------|------|---------|-----------|--------|
| Le       | s Communes        |                     |    |                  |                      |      |         |           |        |
| Le       | s Entités juridiq | ues                 |    |                  |                      |      |         |           |        |
| Le       | s Centres et ant  | ennes médicales     |    |                  |                      |      |         |           |        |
| Le       | s Secteurs        |                     |    |                  |                      |      |         |           |        |
| Le       | s Responsables    |                     | >  |                  |                      |      |         |           |        |
| Le       | s Centres URSS/   | \F                  |    |                  |                      |      |         |           |        |
| Le       | s intervenants e  | xtérieurs           | >  |                  |                      |      |         |           |        |
| Le       | s Paramètres de   | paie                | >  | Les Consta       | ntes de paie         |      |         |           |        |
| Le       | s Paramètres de   | facturation         | >  | Les Conver       | ntions collectives   |      |         |           |        |
| Le       | s paramètres d'i  | ntégration          | >  | Les Contra       | ts de prévoyance     |      |         |           |        |
| Ge       | stion fédératior  | ı                   | >  | Les Tranche      | es                   |      |         | -         |        |
| Pa       | ramètres dossie   | r aidant            | >  | Les Rubriqu      | ues de saisie        | >    |         |           | 1 1    |
| Pa       | ramètres dossie   | r aidé              | >  | Les Rubriqu      | ues de charge        |      |         |           |        |
|          |                   |                     |    | Les Profils      | de paie              | >    | C       | onsultati | on     |
|          |                   |                     |    | Les Regrou       | pements sur bulletin | >    | E       | dition    |        |
|          |                   |                     |    |                  |                      |      |         |           |        |
| E        | Les Profils d     | e Paie              |    |                  |                      |      |         |           |        |

| Profil de Paie 005 DIRECTION      |          | Profil mandataire                     |        |   |
|-----------------------------------|----------|---------------------------------------|--------|---|
| Liste des Rubriques de Saisie     |          | Rubriques de Saisie sélectionnées     |        |   |
| 804 CONGES PAYES POUR SOLDE       | <b>^</b> | 098 PRIME CADRE COMPLEXITE            |        |   |
| 027 FRAIS DEPLACEMENT             |          |                                       |        |   |
| 826 MUTUELLE                      | <        |                                       |        |   |
| 1813 ORGANISATION DO TRAVAIL      | •        | 1                                     |        |   |
| Liste des Rubriques de Cotisation |          | Rubriques de Cotisation sélectionnées |        |   |
| 913 ABATTEMENT ALLOC. FAMILIALES  | ^        | 001 URSSAF TOTALITE CAS GENERAL       | ^      |   |
|                                   |          | 1002 URSSAF PLAFUNNE LAS GENERAL      |        |   |
| 902 ALLEGEMENT 35 HEURES          |          | 020 POLE EMPLOI                       |        |   |
| 075 APEC RETRAITE CADRE           | >        | 015 AGS (FNGS)                        |        | 1 |
| 077 ASSEDIC                       |          | 010 RETRAITE COMPLEMENTAIRE TR.A      |        | 1 |
| U21 ASSEDIC ACT HANCHE B          |          | 1025 RETRAILE COMPLEMENTAIRE TR.B     | _      |   |
| 1022 ASSEDIC EXD EMBAUCHE         |          | 1073 RETRAITE CEG TR.8                |        |   |
| 092 ASSEDIC MAJO CDD USAGE        |          | 018 C.E.T RETRAITE                    |        |   |
| 018 C.E.T RETRAITE                |          | 075 APEC RETRAITE CADRE               |        | 4 |
| 086 COMITE D'ENTREPRISE           |          | 1003 PREVOYANCE MAINTIEN CADRE        | _      |   |
| 193 CONTRIBUTION OBG. SYNDICALES  | <        | 1013 PREVOTANCE INCAPACITE CADRE      |        |   |
| 094 COTISATION PENIBILITE         |          | 007 CSG / CRDS                        |        |   |
| 007 CSG / CRDS                    |          | 008 CSG DEDUCTIBLE                    |        |   |
| J 008 CSG DEDUCTIBLE              | ~        | J089 CSG/CRDS PREVOYANCE              | ~      |   |
|                                   |          |                                       |        |   |
| Ajouter Supprimer                 | Copier   | OK Annuler                            | Sortir |   |
|                                   |          |                                       |        |   |

→ Retirer la rubrique C.E.T. RETRAITE dans les profils de paie où vous la retrouvez afin de ne pas doubler la cotisation (cela devrait se limiter aux profils concernant les cadres ou la direction).

## DSN événementielle : Le Signalement de Fin de Contrat de Travail Unique (F.C.T.U)

Dans la norme 2022, le signalement de Fin de Contrat de travail Unique (FCTU) remplace le signalement Fin de Contrat de Travail (FCT), ainsi que les anciennes procédures de transmission de l'attestation employeur à Pôle Emploi pour tous les salariés sortants qui entrent dans le champ d'application de la DSN.

Le signalement FCTU par la DSN évènementielle 'véhicule' désormais la paie du dernier mois civil qui précède la fin de contrat (le solde de tout compte). De ce fait, il n'est plus nécessaire que la DSN mensuelle du mois précédent la date de fin de contrat soit déposée et validée pour obtenir l'AER. Cela permettra ainsi d'être à nouveau systématiquement en conformité avec le délai maximal de remise de l'AER (Attestation Employeur Rematérialisée) au salarié, qui est de 8 jours après la date de fin de contrat.

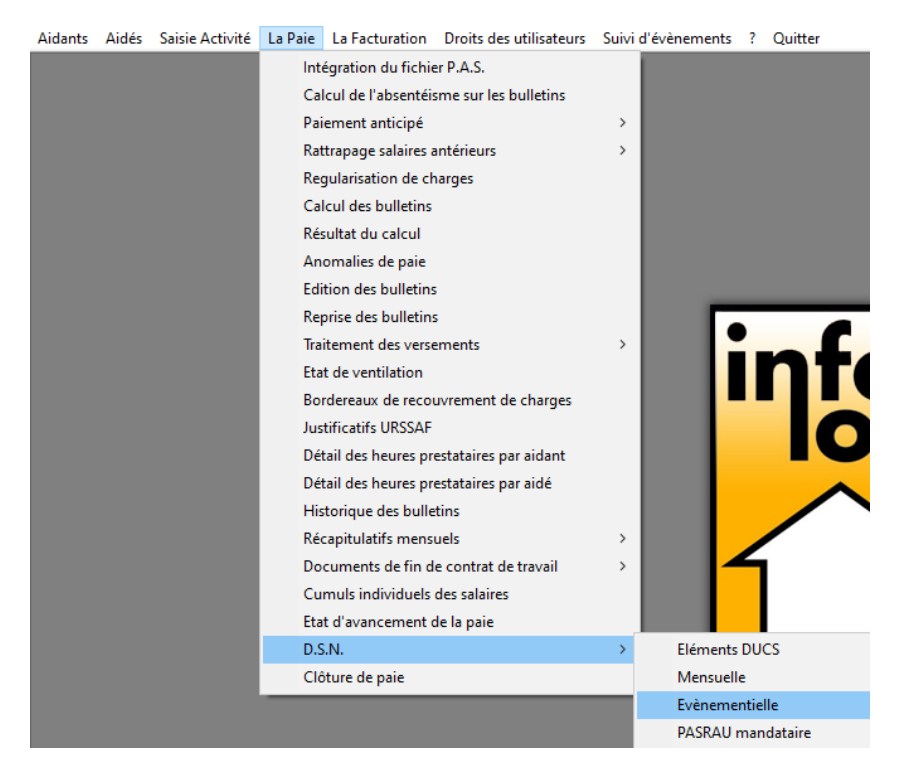

| B Déclaration | Sociale Nominative Evènementielle                                                                               |               |                 |                 |                   |               | - 0 🗾          |
|---------------|----------------------------------------------------------------------------------------------------|---------------|-----------------|-----------------|-------------------|---------------|----------------|
| URSSAF (*     | MSA C                                                                                                    | 001 INFOLOGIS |                 | Ŧ               |                   |               |                |
| A traiter 🔎   | Sélection individuelle C                                                                                        | Aidant        |                 |                 | <b>_</b>          | Recherche     |                |
| Code          | Nom prénom                                                                                                    | Etablissement | Date de début   | Date de fin     | Signalement       | Nature        | N° déclaration |
| 00071 🔮       |                                                                                                    | INFOLOGIS     | 01/02/2004      | 16/01/2022      | Fin de contrat    | Normale       |                |
| 00244         |                                                                                                    | INFOLOGIS     | 20/12/2021      | 02/01/2022      | Fin de contrat    | Normale       |                |
| 00244         | and a state of the second second second second second second second second second second second second second s | INFOLOGIS     | 03/01/2022      | 23/01/2022      | Fin de contrat    | Normale       |                |
|               |                                                                                                    |               |                 |                 |                   |               |                |
|               |                                                                                                    |               |                 |                 |                   |               | 1              |
| Sélectionne   | tout                                                                                                    |               |                 |                 |                   |               | Ok Annuler     |
|               |                                                                                                    | Dernière      | période de géné | ération de la l | OSN mensuelle : C | ÉCEMBRE 2021. | Générer        |

#### DSN mensuelle : Recouvrement mensualisé des cotisations de formation par l'Urssaf

A compter de janvier 2022, les contributions aux formations sont à déclarer dans la DSN pour leurs parties recouvrées par l'URSSAF. Il s'agit :

- De la formation professionnelle à hauteur de 1,00 % (ou à 0,55 % si < 11 salariés)
- De la contribution au financement du 1,00 % CDD

#### <u>Etablissement</u>

Le numéro IDCC (Identifiant de la Convention Collective) permet à l'Urssaf de reverser les sommes recouvrées au titre de la formation professionnelle à l'OPCO de la branche professionnelle de l'entreprise.

Renseigner sur chacun des établissements l'identifiant de la convention collective applicable.

| Fichiers                   | Statistique                                          | s Traiteme                  | nts ann | uels   |   |         |        |
|----------------------------|------------------------------------------------------|-----------------------------|---------|--------|---|---------|--------|
| Les                        | Les Communes                                         |                             |         |        |   |         |        |
| Les                        | Entités jurid                                        | iques                       |         |        |   |         |        |
| Les                        | Centres et a                                         | ntennes méo                 | dicales |        |   |         |        |
| Les                        | Secteurs                                             |                             |         |        |   |         |        |
| Les                        | Responsable                                          | es                          |         |        |   |         |        |
| 🔄, Etabliss                | sement                                               |                             |         |        |   |         | >      |
| Entité juri                | dique 001 l                                          | NFOLOGIS                    |         |        |   |         |        |
| Code                       | 001                                                  | Sigle                       | INFOLO  | IGIS   |   |         |        |
| Raison S                   | ociale IN                                            | IFOLOGIS                    |         |        |   |         |        |
| Coorde                     | onnées Pa                                            | aramètres de<br>paie        | γ       | Autres |   |         | R.i.b. |
| Taux I<br>Allège<br>les he | horaire planche<br>ment patronal h<br>ures supplémer | r<br>noraire sur<br>ntaires | 0,50    |        |   |         |        |
| Identif                    | ïant conventior                                      | n collective                | 2941    | ]      |   |         |        |
|                            |                                                      |                             |         |        |   |         |        |
| Ajouter                    |                                                      |                             |         | ОК     | 4 | Annuler | Sortir |

Par défaut à l'installation de la mise à niveau, l'IDCC est valorisé à 2941 qui correspond à l'identifiant de la convention collective BAD.

- Il vous appartiendra d'actualiser cet identifiant sur chaque établissement si :
  - La convention collective est FEHAP : 0029
  - o La convention collective est SAP : 3127
  - o La convention collective est FAMILLES RURALES : 1031
  - o La convention collective est 'ENTREPRISE DE SERVICES A LA PERSONNE' : 3370

# <u>Rubrique de charge</u>

La rubrique de charge 'formation professionnelle', recouvrée maintenant par l'URSSAF, est créée automatiquement à l'installation de la version 7.1.3 :

| 1 ICIN                 | oranstiques         | francementes annuclas |   | catio | minunciere    | cientents budgetaires |  |
|------------------------|---------------------|-----------------------|---|-------|---------------|-----------------------|--|
|                        | Les Communes        |                       |   |       |               |                       |  |
| Les Entités juridiques |                     |                       |   |       |               |                       |  |
|                        | Les Centres et ante | ennes médicales       |   |       |               |                       |  |
|                        | Les Secteurs        |                       |   |       |               |                       |  |
|                        | Les Responsables    |                       | > |       |               |                       |  |
|                        | Les Centres URSSA   | ١F                    |   |       |               |                       |  |
|                        | Les intervenants e  | ctérieurs             | > |       |               |                       |  |
|                        | Les Paramètres de   | paie                  | > |       | Les Consta    | ntes de paie          |  |
|                        | Les Paramètres de   | facturation           | > |       | Les Conver    | tions collectives     |  |
|                        | Les paramètres d'i  | ntégration            | > |       | Les Contrat   | ts de prévoyance      |  |
|                        | Gestion fédération  |                       | > |       | Les Tranche   | 25                    |  |
|                        | Paramètres dossie   | r aidant              | > |       | Les Rubriqu   | ues de saisie         |  |
|                        | Paramètres dossie   | r aidé                | > |       | Les Rubriqu   | ues de charge         |  |
|                        |                     |                       |   |       | Les Profils ( | de paie               |  |
|                        |                     |                       |   |       | Les Regrou    | pements sur bulletin  |  |

Fichiers Statistiques Traitements annuels Gestion Financière Eléments budgétaires

| 🔂 - Les Rubriques de Charge                                                                                                    |                                                                                                    |           |           |                                                       |
|----------------------------------------------------------------------------------------------------|----------------------------------------------------------------------------------------------------|-----------|-----------|-------------------------------------------------------|
| Rubrique de Charge 111 FORMATION PROFESSIONNELLE URSSAF                                                                                                    |                                                                                                    |           |           |                                                       |
| Tranche Applicable 001 TOTALITE SALAIRE                                                                                                    | •                                                                                                    |           |           |                                                       |
| Type de charge URSSAF                                                                                                    | outer tranche                                                                                                    |           |           | ×                                                     |
| Assiette sur rubriques : 🔽 composantes du brut                                                                                                    | Date d'effet 01/01/2022 Type                                                                                                    | - Part    | Part      |                                                       |
| Bubrique "Aide à domicile"                                                                                                    | Famille de cotisations                                                                                                    | salariale | patronale | Code cotisation DSN                                   |
| Rubrique de type prévoyance                                                                                                    | Santé : Sécurité Sociale-Mal.Mat.Inv.DC<br>Santé : Complémentaire Inca. Inv. Décès                                                                                                    |           |           |                                                       |
| Part salariale / patronale<br>Date Part salariale Part patronale Type<br>01/01/2022 1,000 • Ajouter<br>Supprimer<br>Abattement sur assiste<br>Regle de Régulatiration<br>T-Aur mois le mois<br>Revenu imposable<br>Exclusion part salariale Inclusion part patronale | pante : Complementare sante<br>Accident travall-Maladie prof.<br>Aetratie : Sécurité Sociale plafonnée<br>Aetratie : Sécurité Sociale déplafonnée<br>Aetratie : Complémentaie tranche à<br>Meratie : Complémentaie tranche à<br>Meratie : Complémentaie tranche C<br>Panille : upplémentaire<br>Assurance chémage : Atéric<br>Assurance chémage : Atéric<br>Sociale : Complémentaire<br>Assurance chémage : Atéric<br>Cot. statutaires/conventionnelles<br>Autres contributions emplyeur<br>CSG don déductible impét/revenu<br>Exonérations de octisations employeur<br>CSG/COB non déductible impét/revenu |           | 1,000     | 128-Contribution à la formation professionnelle (CFP) |
| Ventilation Comptable : Débit Crédit                                                                                                    | 1                                                                                                    | Total     | 1,000     |                                                       |
| Salariale                                                                                                    |                                                                                                    |           | 1 1,000   | Ok Annuler                                            |
| Patronale         [6451200000         [URSSAF-ASSEDIC A/ ]         [4310000000         [COTISAT           Ajouter         Supprimer         OK         Annuler                                                                                                    | IONS URSS                                                                                                    |           |           |                                                       |

→ Si toutefois l'effectif de votre structure est < à 11 salariés, remplacer le taux de 1,00 % par 0,55 %.

 $\rightarrow$  Assurez-vous que les comptes comptables sont bien ceux correspondant à l'URSSAF.

Cette nouvelle rubrique a été ajoutée automatiquement dans tous les profils de paie 'non mandataire'

| 🔁 - Les Profils de Paie                                                                                                    |              |                                                                                                    |                                                                                                    |                                                                                                    |                                                  |       |   | x |
|----------------------------------------------------------------------------------------------------|--------------|----------------------------------------------------------------------------------------------------|----------------------------------------------------------------------------------------------------|----------------------------------------------------------------------------------------------------|--------------------------------------------------|-------|---|---|
| Profil de Paie 009 AIDE A DOMICILE EX0                                                                                                    |              |                                                                                                    | F                                                                                                    | Profil mandal                                                                                                    | taire 🕅                                          |       |   |   |
| Liste des Rubriques de Saisie                                                                                                    |              | Rubriques                                                                                                    | s de Saisie sélec                                                                                                    | ctionnées                                                                                                    |                                                  |       |   |   |
| 804 CONGES PAYES POUR SOLDE<br>020 FRAIS DE DEPLACEMENT<br>027 FRAIS DEPLACEMENT<br>809 INDEMNITE FIN CONTRAT<br>826 MUTUELLE<br>813 ORGANISATION DU TRAVAIL                                                                                                    | ▲ …><br>↓ <… | 813 ORGANIS                                                                                                    | SATION DU TR                                                                                                    | AVAIL                                                                                                    |                                                  |       |   |   |
| Liste des Rubriques de Cotisation                                                                                                    |              | Rubriques                                                                                                    | s de Cotisation s                                                                                                    | électionnée                                                                                                    | es                                               |       |   |   |
| 913 ABATTEMENT ALLOC. FAMILIALES<br>015 AGS (FNGS)<br>903 AIDE INCITATIVE<br>902 ALLEGEMENT 35 HEURES<br>075 APEC RETRAITE CADRE<br>077 ASSEDIC<br>021 ASSEDIC AC TRANCHE B<br>034 ASSEDIC AC TRANCHE B<br>032 ASSEDIC CAT RANCHE B<br>032 ASSEDIC CAD EMBAUCHE<br>092 ASSEDIC MAJO CDD USAGE<br>018 C.E.T RETRAITE<br>086 COMITE D'ENTREPRISE<br>095 COMPLEMENT COTISATION MALADIE<br>093 CONTRIBUTION ORG. SYNDICALES<br>094 COTISATION PENIBILITE<br>007 CSG / CRDS<br>008 CSG DEDUCTIBLE | ▲            | 089 CSG/CRI<br>090 CSG DEC<br>058 FORFAIT<br>053 TAXES S<br>055 TAXES S<br>055 TAXES S<br>062 UNIFORN<br>093 CONTRIE<br>909 DEDUC F<br>908 REDUC S<br>916 REDUCT<br>919 REDUCT<br>918 REDUCT<br>918 REDUCT<br>918 REDUCT<br>911 FORMAT | DS PREVOYAN<br>DUCTIBLE PRE'<br>SOCIAL<br>UR SALAIRES<br>UR SALAIRES<br>UR SALAIRES<br>MATION ORG. S<br>ATRONALE HI<br>GALARIALE HR<br>ION FILLON AA<br>ION FILLON AA<br>ION FILLON AA<br>DON FILLON AA<br>DON GLOBALE<br>ION GLOBALE<br>ION GLOBALE<br>ION PROFESSI | CE<br>VOYANCE<br>TRANCHE<br>TRANCHE<br>SYNDICALE<br>RES SUPP.<br>D<br>SS SUPP.<br>D<br>RETRAI<br>JPPL-COMF<br>S.S50<br>S.S50<br>S.S5 | 1<br>2<br>TE<br>PL<br>TRAITE<br>TIFLLE<br>URSSAF | ]     | ~ | T |
| Ajouter Supprimer                                                                                                    | Copier       |                                                                                                    |                                                                                                    | ОК                                                                                                    | Annuler                                          | Sorti | r |   |

→ Il faut par contre diminuer la rubrique de charge pour la formation professionnelle non recouvrée par l'URSSAF (celle utilisée jusqu'alors) de 1,00 % (ou 0,55 % si < 11 salariés) :

| 💌 ul las Dubrismes da Charina                                                                                                    |                                                                                                    |            |
|----------------------------------------------------------------------------------------------------|----------------------------------------------------------------------------------------------------|------------|
| Rubrique de Charge 062 UNIFORMATION                                                                                                    |                                                                                                    |            |
| Tranche Applicable 001 TOTALITE SALAIRE                                                                                                    | 🖏 Détail des taux                                                                                                    | ×          |
| Type de charge FORMATION                                                                                                    | Date d'effet 01/01/2022 Type 🗶 🔽                                                                                                    |            |
| Assiette sur rubriques : 🔽 composantes du brut                                                                                                    | Part Part<br>Familie de cotisations salariale patronale Code cotisation DSN                                                                                                    |            |
| ☐ de Charges       Pubrique "Mide à donicile"       Rubrique de type prévoyance       Part salariale / patronale       Date       Part salariale       12/01/2015 | Santé : Sécurité Sociale-Mal.Mat.Inv.DC<br>Santé : Complémentaire Inca.Inv. Décès<br>Santé : Complémentaire Santé<br>Accident travail-Maldie prof.<br>Retraite : Sécurité Sociale déplafonnée<br>Retraite : Sécurité Sociale déplafonnée<br>Retraite : Complémentaire tranche A<br>Retraite : Complémentaire tranche B<br>Retraite : Complémentaire tranche B<br>Retraite : complémentaire tranche C<br>Berraite : supplémentaire tranche C<br>Retraite : supplémentaire<br>Retraite : supplémentaire<br>Retraite : complémentaire tranche C<br>Retraite : supplémentaire Retraite C<br>Retraite : complémentaire tranche C |            |
| Abattement sur assiette  Abattement sur assiette Règle de Régularisation Revenu imposable Exclusion part salariale Inclusion part                                 | Cot. statutaires/conventionnelles<br>CSG déductible impôt/revenu<br>CSG non déductible impôt/revenu<br>Exnonfactions de cotiasions employeur<br>SCACSDS non déductible bres suppl.<br>CRDS non déductible hres suppl.                                                                                                    |            |
| Code cotisation DSN                                                                                                    | Autres contributions employeur     1]084       Total     2,084                                                                                                    | Ok Annuler |
| Ventilation Lomptable : Débit<br>Salariale Pationale 6333200000 FDRMATION AAD V 44733000<br>Ajouter Supprimer OK                                                  | GORMATION PROFES                                                                                                    |            |

- Faire [Ajouter] avec une date d'effet au 01/01/2022 et réduire de 1,00 % (ou 0,55 %) la part patronale.

La contribution de financement du compte personnel de formation pour les salariés en CDD (le 1 % CDD) est désormais également recouvrée mensuellement par l'Urssaf. Cette rubrique est créée automatiquement à l'installation de la version 7.1.3 :

| 🙃 Les Rubriques de Charge                                                                                                    |                             |                                                                                                    |           |           |                                                           |
|----------------------------------------------------------------------------------------------------|-----------------------------|----------------------------------------------------------------------------------------------------|-----------|-----------|-----------------------------------------------------------|
| Rubrique de Charge 920                                                                                                    | FINANCEMENT CPF-CDD         |                                                                                                    |           |           |                                                           |
| Tranche Applicable 001                                                                                                    | TOTALITE SALAIRE            | 🔁 Détail des taux                                                                                                    |           |           | ×                                                         |
| Type de charge URSS                                                                                                    | AF                          | Date d'effet 01/01/2022                                                                                                    | . Dert    | Dest      |                                                           |
| Assiette sur rubriques :                                                                                                    | Composantes du brut         | Famille de cotisations                                                                                                    | salariale | patronale | Code cotisation DSN                                       |
| Rubrique "Aide à domicile"<br>Rubrique de type prévoyance<br>Part salariale / patronale<br>Date Part sa<br>01/01/2022<br>Abattement sur assiette<br>Règle de Régularisation<br>Revenu imposable<br>Exclusion part salarial | Isriale Part patronale Type | Santé : Complémentaire Inca. Inv. Décès<br>Santé : Complémentaire Santé<br>Accident travail-Maladie prof.<br>Petraite : Sécurité Sociale platfonnée<br>Petraite : Complémentaire tranche A<br>Petraite : Complémentaire tranche B<br>Petraite : complémentaire tranche C<br>Petraite : cupplémentaire tranche C<br>Petraite : supplémentaire tranche C<br>Retraite : APRC<br>Assurance chômage : APRC<br>Cot. statutaires/conventionnelles<br>Autres contributions employeur<br>CSG don déductible impót/revenu<br>ESGo/Adductible impót/revenu<br>CSG/CDS no déductible hres suppl. |           | 1,000     | 125-Contribution dédiée au financement du Compte Professi |
| 1                                                                                                    |                             | CRUS NON deduccible impol/revenu                                                                                                    | 1         | <u> </u>  | ·                                                         |
| Ventilation Comptable :                                                                                                    | Dábà Crá-Ra                 |                                                                                                    | Total     | 1,000     | 0k Annuler                                                |
| Salariale                                                                                                    |                             |                                                                                                    |           |           |                                                           |
| Patronale 6451200000                                                                                                    | URSSAF-ASSEDIC A/           |                                                                                                    |           |           |                                                           |
| Ajouter Supprimer                                                                                                    | OK Annule                   | Sortin                                                                                                    |           |           |                                                           |

 $\rightarrow$  Assurez-vous que les comptes comptables sont bien ceux correspondant à l'URSSAF.

 $\rightarrow$  Cette rubrique sera automatiquement gérée par le calcul de paie dès lors qu'il s'agit d'un CDD. Vous n'avez donc en aucun cas à la rajouter dans les profils de paie.

<u>Précision</u> : Jusqu'ici les employeurs n'étaient pas redevables de cette contribution pour les CDD qui se poursuivaient en CDI. Ce n'est plus le cas à compter de janvier 2022.

| Aidants | Aidés | Saisie Activité | La Paie | La Facturation      | Droits des utilisateurs | Suivi o | d'évènements | ? Quitter |
|---------|-------|-----------------|---------|---------------------|-------------------------|---------|--------------|-----------|
|         |       |                 | Inte    | égration du fichie  | r P.A.S.                |         |              |           |
|         |       |                 | Cal     | cul de l'absentéis  | me sur les bulletins    |         |              |           |
|         |       |                 | Pai     | ement anticipé      |                         | >       |              |           |
|         |       |                 | Rat     | trapage salaires a  | ntérieurs               | >       |              |           |
|         |       |                 | Reg     | gularisation de ch  | arges                   |         |              |           |
|         |       |                 | Cal     | cul des bulletins   |                         |         |              |           |
|         |       |                 | Rés     | ultat du calcul     |                         |         |              |           |
|         |       |                 | An      | omalies de paie     |                         |         |              |           |
|         |       |                 | Edi     | tion des bulletins  |                         |         |              |           |
|         |       |                 | Rep     | orise des bulletins | ;                       |         |              |           |
|         |       |                 | Tra     | itement des verse   | ments                   | >       |              |           |
|         |       |                 | Eta     | t de ventilation    |                         |         |              |           |
|         |       |                 | Boi     | rdereaux de recou   | ivrement de charges     |         |              |           |
|         |       |                 | Jus     | tificatifs URSSAF   |                         |         |              |           |
|         |       |                 | Dét     | tail des heures pre | estataires par aidant   |         |              |           |
|         |       |                 | Dét     | tail des heures pre | estataires par aidé     |         |              |           |
|         |       |                 | His     | torique des bulle   | tins                    |         |              |           |
|         |       |                 | Réd     | apitulatifs mensu   | uels                    | >       |              |           |
|         |       |                 | Do      | cuments de fin de   | e contrat de travail    | >       |              | 5         |
|         |       |                 | Cu      | muls individuels (  | des salaires            |         |              |           |
|         |       |                 | Eta     | t d'avancement d    | le la paie              | J       |              |           |
|         |       |                 | D.S     | .N.                 |                         | >       | Eléments     | DUCS      |
|         |       |                 | Clâ     | iture de paie       |                         |         | Mensuell     | e         |

| B Eléments DUCS             |            |           |                                                                                                    |                                                                                                    |                                       |                               |              |                  |                  |
|-----------------------------|------------|-----------|----------------------------------------------------------------------------------------------------|----------------------------------------------------------------------------------------------------|---------------------------------------|-------------------------------|--------------|------------------|------------------|
| Entité juridique            | 001        | INFOLOGIS |                                                                                                    |                                                                                                    | ]                                     |                               |              |                  |                  |
| Etablissement               | 001        | INFOLOGIS |                                                                                                    |                                                                                                    | ]                                     |                               |              |                  |                  |
| Période de référence        | JANVIE     | R 2022    | ▼ Aff                                                                                                    | icher Régulariser                                                                                                    |                                       |                               |              |                  |                  |
| DUCS                        |            |           |                                                                                                    | Codes Types de Personnel (CTP)                                                                                                    |                                       |                               | -            |                  | X                |
| CTP                         |            | Libellé   | 🛐, Liens sur                                                                                                    | rubriques de charge                                                                                                    |                                       |                               |              |                  | ×                |
|                             |            |           | Liste des ru                                                                                                    | oriques                                                                                                    |                                       | Rubriques regroupées          |              | Taux<br>Salarial | Taux<br>Patronal |
|                             |            |           | 913 ABAT<br>015 ACS<br>903 ALD<br>902 ALLEO<br>077 ASSE<br>034 ASSE<br>034 ASSE<br>032 ASSE<br>035 COMP<br>033 CONT<br>033 CONT<br>044 COTLS<br>047 COTS<br>040 CS CS | EMENT ALLOC. FAMILIALES<br>FNCS)<br>INCITATIVE<br>EMENT 35 HEURES<br>DIC<br>C AC TRANCHE B<br>DIC ASF TRANCHE B<br>DIC ASF TRANCHE B<br>DIC MAJO CDD USAGE<br>EMENT COTISATION MALADIE<br>LIBUTION ORG. SYNDICALES<br>SATION PENIBILITE<br>(CRDS<br>DEDUCTIBLE | · · · · · · · · · · · · · · · · · · · | 111 FORMATION PROFESSION      | NELLE URSSAF | 0,000            | 1,000            |
|                             |            |           |                                                                                                    |                                                                                                    |                                       |                               |              | OK               | Annuler          |
|                             |            |           |                                                                                                    | 992D TA PRINCIPALE HORS                                                                                                    | ALSACE MOS                            | ELLE                          | 0,590        |                  | ~                |
| Ajouter Supp                | rimer tout |           |                                                                                                    | 971D CFP ENTREPRISE >= 11 SA                                                                                                    | LARIES                                |                               | 1,000        | 0                | <u> </u>         |
|                             |            | Aju       | stement télépaie                                                                                                    | Ajouter Supprimer                                                                                                    | ĸ                                     | Liens sur rubriques de charge |              | Ok A             | Annuler          |
| Codes types de<br>personnel |            |           |                                                                                                    |                                                                                                    |                                       |                               |              | 1                | Retour           |

3 nouveaux Codes types de personnel ont été créés :

- 971D : CFP ENTREPRISE >= 11 SALARIES
- 959D : CFP ENTREPRISE < 11 SALARIES
- 0 987D : CONTRIBUTION CPF CDD
- Sur le CTP 971D, nous avons implicitement fait le lien sur la rubrique de charge 'formation professionnelle URSSAF'
- Sur le CTP 987D, nous avons implicitement fait le lien sur la rubrique de charge 'financement CPF-CDD'

→ Dans l'hypothèse où l'effectif de votre structure est < 11 salariés (cotisation formation professionnelle de 0,55 %), il faudra enlever le lien de la rubrique de charge 'formation professionnelle URSSAF' du CTP 971D et le faire sur le CTP 959D

DSN mensuelle

| 5 K K K K K       |                                           |           |         |            |
|-------------------|-------------------------------------------|-----------|---------|------------|
| ite jurialque     | 001 INFOLOGIS                             | <b>_</b>  |         |            |
| blissement        | 001 INFOLOGIS                             | -         |         |            |
| iode de référence | JANVIER 2022 Sénérer Rég                  | julariser |         |            |
| UCS               |                                           |           |         |            |
| TP                | Libellé                                   | Base      | Taux    | Montant    |
| 27D CONTRI        | B. ORG. SYNDIC DEPLAFONNE                 | 47845,30  | 0,016   | 7,66       |
| 00A RG CAS        | GENERAL - AT                              | 47845,30  | 3,600   | 1722,43    |
| 00D RG CAS        | GENERAL - DEPLAFONNE                      | 47845,30  | 13,050  | 6243,81    |
| 00P RG CAS        | GENERAL - PLAFONNE                        | 44073,01  | 15,450  | 6809,28    |
| 60D CSG CR        | DS REGIME GENERAL - DEPLAFONNE            | 48542,33  | 9,700   | 4708,61    |
| 32P FNAL C        | AS GENERAL/SECT.PUBLIC -DE 20 - PLAFONNE  | 44073,01  | 0,100   | 44,07      |
| 77P REDUCT        | ION AIDE A DOMICILE                       | 8134,20   | 100,000 | 8134,20    |
| 79D FORFAI        | I SOCIAL 8% - DEPLAFONNE                  | 1519,66   | 8,000   | 121,57     |
| 35D COMPLE        | MENT DE COTISATION MALADIE                | 5567,21   | 6,000   | 334,03     |
| 68P REDUCT        | ION GENERALE ETENDUE                      | 480,99    | 100,000 | 480,99     |
| 72D CONTRI        | BUTIONS ASSURANCE CHOMAGE U2 - DEPLAFONNE | 47845,30  | 4,050   | 1937,73    |
| 37D COTISA        | TIONS AGS CAS GENERAL U2 - DEPLAFONNE     | 47845,30  | 0,150   | 71,77      |
| 71D CFP EN        | <pre>IREPRISE &gt;= 11 SALARIES</pre>     | 47845,30  | 1,000   | 478,45     |
| 87D CONTRI        | BUTION CPF CDD                            | 5447,70   | 1,000   | 54,48      |
|                   |                                           |           |         |            |
|                   |                                           | Ŧ         |         |            |
|                   | primer tout                               |           |         | Jk Annuler |
| Ajouter Sup       |                                           |           |         |            |

Aidants Aidés Saisie Activité La Paie La Facturation Droits des utilisateurs Suivi d'évènements ? Quitter

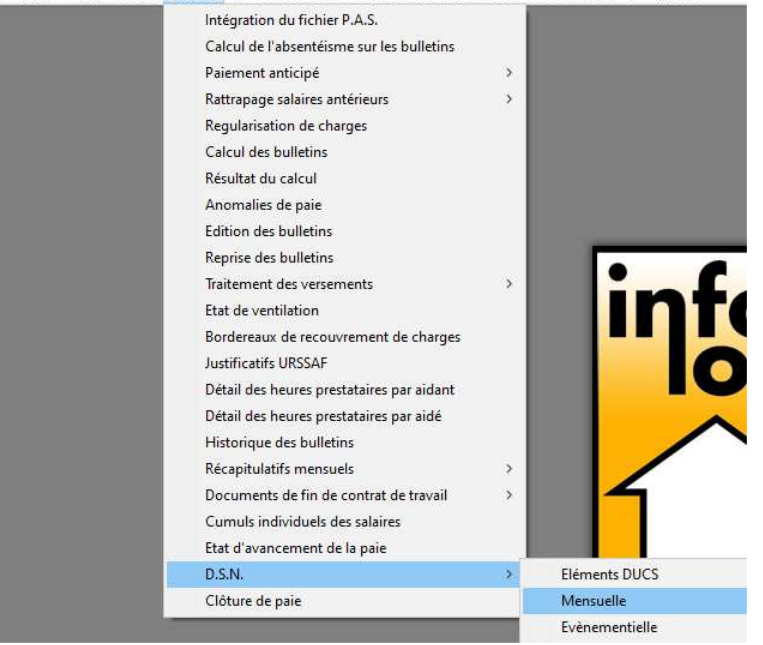

#### RAPPORT D'EXECUTION DU TRAITEMENT DSN

| Période de paie : Janvier 2022                                                                                                    |                                                                                                    |
|----------------------------------------------------------------------------------------------------|----------------------------------------------------------------------------------------------------|
| Entité juridique : INFOLOGIS                                                                                                    |                                                                                                    |
| Type de fichier : Mensuel                                                                                                    |                                                                                                    |
| Nom du fichier généré : MENS_001_202201_23012022_094250.DSN                                                                                                    |                                                                                                    |
| Emplacement : Répertoire DSN de la base de données                                                                                                    |                                                                                                    |
| Caractéristiques :                                                                                                    |                                                                                                    |
| - Brut : 48219,05<br>- URSSAF totalité : 47845,30<br>- URSSAF plafonné : 44073,01<br>- Nombre de salariés déclarés : 34<br>- Nombre de déclarations DSN : 35<br>Détail établissement INFOLOGIS :                                                                                                    |                                                                                                    |
| Libellé                                                                                                    | Montant                                                                                                    |
|                                                                                                    |                                                                                                    |
| 013-Exoneration de cotisations applicable aux entreprises et associations d'<br>018-Réduction de cotisations Fillon<br>040-Cotisation AC: assurance chômage sur rémunérations brutes après déducti<br>045-Cotisation AC: assurance garantie des salaires sur rémunérations brute<br>049-Cotisation Allocation de logement (FNAL)<br>068-Contribution solidarité autonomie<br>071-Contribution sociale généralisée/salaires partiellement déductibles<br>074-Cotisation Allocation familiale - taux normal<br>075-Cotisation Allocation familie<br>076-Cotisation Assurance Wieillesse<br>079-Remboursement de la dette sociale<br>100-Contribution au financement du dialogue social                                                                                                    | - 8134,20<br>- 480,99<br>1937,73<br>1674,59<br>71,77<br>444,07<br>143,54<br>121,57<br>4465,88<br>1650,66<br>3349,17<br>7909,72<br>242,71<br>7.66         |
| 013-Exoneration de cotisations applicable aux entreprises et associations d'<br>018-Réduction de cotisations Fillon<br>040-Cotisation AC: assurance chômage sur rémunérations brutes après déducti<br>048-Cotisation ACS: assurance garantie des salaires sur rémunérations brute<br>048-Cotisation Allocation de logement (FNAL)<br>068-Contribution solidarité autonomie<br>071-Contribution forfait social<br>072-Contribution sociale généralisée/salaires partiellement déductibles<br>074-Cotisation Allocation familiale - taux normal<br>075-Cotisation Assurance Maladie<br>076-Cotisation Assurance Vieillesse<br>079-Rembursement de la dette social<br>100-Contribution au financement du dialocue social<br>128-Contribution à la formation professionnelle (CFP)<br>129-Contribution dédiée au financement de Compte Professionnel de Formation | - 8134,20<br>- 480,99<br>1937,73<br>1674,59<br>71,77<br>44,07<br>143,54<br>121,57<br>4465,88<br>1650,66<br>3349,17<br>7099,72<br>242,71<br>7,65<br>54,48 |

Total établissement : 13870,84

Les codes cotisations DSN 128 et 129 indiquent les cotisations 'formation professionnelle' recouvrées par l'URSSAF.

<u>Remarque</u> : A compter de janvier 2022, la taxe d'apprentissage est également recouvrée mensuellement par l'Urssaf. La taxe d'apprentissage est due par les structures soumises à l'impôt sur les sociétés (fiscalisées). Si c'est le cas, nous contacter afin de procéder ensemble aux paramétrages ad-hoc.

### La déclaration des honoraires

Les honoraires versés en 2021 doivent normalement être déclarés avec la DSN mensuelle **de janvier 2022** (même si l'administration admet une déclaration jusqu'à la DSN de mars 2022).

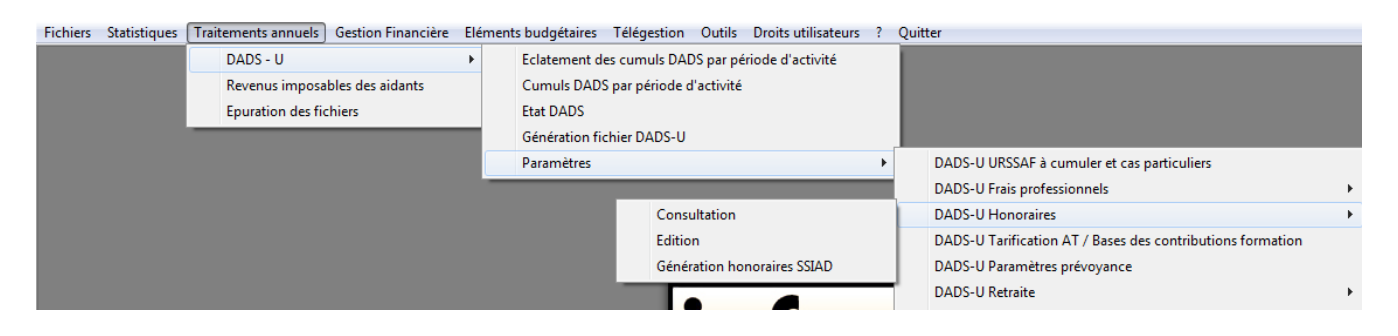

#### **Consultation**

La création des honoraires et autres rémunérations telles que visées à l'article 240 du Code Général des Impôts sera effectuée par l'option de consultation.

| 🗗 DADS-U Ho      | noraires - | Consultation |                          |          |                | ×      |
|------------------|------------|--------------|--------------------------|----------|----------------|--------|
| Validite DADS    | 2021       | •            |                          |          |                |        |
| Entité juridique | 001        | INFOLOGIS    |                          | T        |                |        |
| Etablissement    | 001        | INFOLOGIS    |                          | •        |                |        |
|                  | Ident      | ification    |                          | Valeurs  | \$             |        |
|                  |            |              |                          |          |                |        |
|                  |            |              |                          | <b>•</b> | laison Sociale |        |
| Prénom           |            |              |                          |          |                |        |
| Adresse          |            | • •          |                          |          |                |        |
|                  |            |              |                          |          |                |        |
|                  |            |              |                          | •        |                |        |
| Ce               | dex 📃      |              |                          |          |                |        |
| Tel.             |            |              |                          |          |                |        |
| Fax              |            |              |                          |          |                |        |
| N* Siret         |            |              | Protession<br>ou qualité |          |                |        |
| Ajouter S        | upprimer   |              |                          | Ok       | Annuler        | Sortir |

Après avoir choisi la validité DADS, l'entité juridique et l'établissement, si aucun honoraire n'a encore été saisi sur cette période, le message suivant est affiché :

| Message INFOLOGIS                                                                                 | 23   |
|---------------------------------------------------------------------------------------------------|------|
| Souhaitez-vous générer les identifications des honoraires à partir d<br>période DADS précédente ? | e la |
| Oui                                                                                               | Non  |

Si vous répondez [Oui], alors les identifications des honoraires de l'année DADS précédente sont automatiquement générées sur la validité DADS choisie avec un positionnement de l'ensemble des valeurs de déclarations à 0 (éléments de l'onglet « Valeurs »).

| 5 DADS-U Hor                                           | oraires - Consultation                |                          |
|--------------------------------------------------------|---------------------------------------|--------------------------|
| Validite DADS                                          | 2021 💌                                |                          |
| Entité juridique                                       | 001 INFOLOGIS                         | v                        |
| Etablissement                                          | 001 INFOLOGIS                         | <b>_</b>                 |
|                                                        | Identification                        | Valeurs                  |
| 002 CAB<br>Prénom Adresse 4<br>4900<br>Ceo<br>Tél. 025 | NET COMPTABLE                         | Raison Sociale 🔽         |
| N* Siret                                               | Professio<br>12345678900001 ou qualit | on<br>é EXPERT COMPTABLE |
| Ajouter Su                                             | pprimer                               | Ok Annuler Sortir        |

- → Pour les personnes physiques, indiquer le nom et le prénom.
- → Pour les personnes morales, indiquer le nom et cocher « Raison sociale ».
- → Le code postal et la commune de l'adresse sont obligatoires.
- → La profession ou qualité est obligatoire.
- ➔ Pour une raison sociale, le n° Siret est obligatoire.

Info utile : un Siret non connu entraine un rejet de la DSN. Vous pouvez les vérifier sur le site <u>avis-situation-sirene.insee.fr</u>

|                                                                                                    | ps://avis-situation-sirene.insee.fr                                                                                                    |
|----------------------------------------------------------------------------------------------------|----------------------------------------------------------------------------------------------------|
| Insee                                                                                                 | Obtenir un avis de situation au répertoire SIRENE                                                                                                    |
|                                                                                                    | Recherche d'une entreprise ou d'un établissement                                                                                                    |
| e répertoire<br>Idministratif SIRENE<br>Présentation<br>Cadre juridique<br>Glossaire<br>Carte du site | Critières de recherche     Euide pour la recherché       Identifiant de l'entreprise     N* SIREN (9 chiffres)       Vous recherchez        • Yous recherchez       • I établissement siège       • Un deblissement particulier, saisssez le NIC (5 chiffres) :       • • • • • • • • • • • • • • • •  |
| En savoir plus<br>Nomenclatures INSEE                                                                 | tous les établissements de l'entreprise     tous les établissements autris de l'entreprise     tous les établissements autris de l'entreprise     tous les établissements autris de l'entreprise     tous les établissements autris de l'entreprise     tous les établissements autris de l'entreprise |

| 🗊 DADS-U Hor                 | noraires -    | Consult | ation           |   |            |                   |           | ×     |
|------------------------------|---------------|---------|-----------------|---|------------|-------------------|-----------|-------|
| Validite DADS                | 2021          |         | Ŧ               |   |            |                   |           |       |
| Entité juridique             | 001           | INFOL   | OGIS            |   | -          | -                 |           |       |
| Etablissement                | 001 INFOLOGIS |         |                 |   | 2          | -                 |           |       |
| Identification               |               |         |                 | ) |            | Valeurs           |           |       |
| Honoraires                   |               | 3070    | Commissions     |   | 0          | Courtages         |           | 0     |
| Ristournes                   |               | 0       | Jetons présence |   | 0          | Droits d'auteur   |           | 0     |
| Droits d'invente             | eur           |         |                 | 0 | Autres     | rémunérations     |           | 0     |
| Retenues impo                | its sur revei | nus     |                 | 0 |            |                   |           |       |
| Avantages en                 | nature        |         |                 | 0 | Туре       |                   | ·         | -     |
| Indemnités et remboursements |               |         |                 | 0 | Туре 🛛     |                   | 2         | •     |
| TVA nette sur (              | droits d'aute | eur     |                 | 0 | Taux reter | nus à la source 🛛 |           | -     |
|                              |               |         |                 |   |            |                   |           |       |
| Ajouter St                   | upprimer      |         |                 |   |            | Ok Ar             | nnuler So | ortir |

- → Les valeurs à saisir sont obligatoirement des valeurs entières (pas de virgule) et sont à arrondir à la valeur entière la plus proche. Au moins une valeur doit être renseignée pour valider l'honoraire.
- → Si un montant « avantages en nature » ou « indemnités et remboursements » est saisi, le choix d'un type est obligatoire.
- ➔ Pour les droits d'auteur, le montant à renseigner est TVA comprise. Le cas échéant, il faut aussi renseigner le montant de la TVA nette.
- → Si un montant « TVA nette sur droit d'auteur » est saisi, un « taux retenu à la source » doit être choisi.

#### <u>Edition</u>

L'édition permettra d'obtenir la liste des honoraires saisis pour la validité à des fins à la fois de contrôle et d'archivage.

#### **Génération honoraires SSIAD**

Si vous utilisez le module de gestion des SSIAD de INFOLOGIS, l'option de 'Génération honoraires SSIAD' aura pour conséquence de 'nourrir' automatiquement le détail des honoraires à déclarer pour les intervenants libéraux à partir des états de paiement établis :

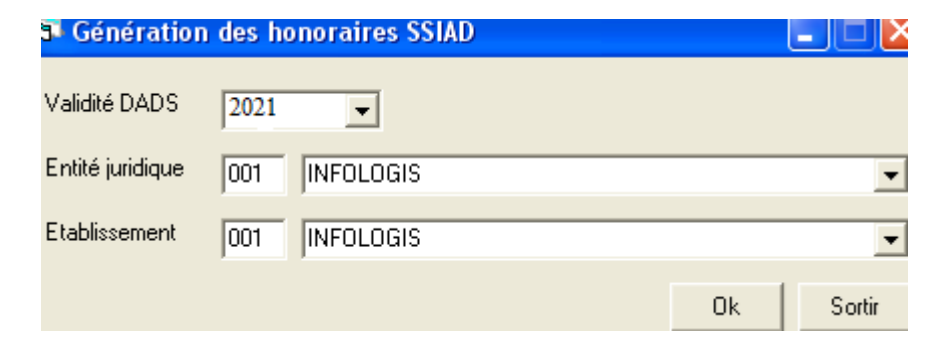

# Indemnité inflation en mandataire

### Fichier pour l'URSSAF

L'indemnité inflation de 100 € mise en place par les pouvoirs publics sera versée par l'Urssaf directement aux salariés de particuliers employeurs déclarés via le dispositif ASAP au cours de la seconde quinzaine de février 2022.

Pour permettre l'instruction par l'Urssaf des dossiers des salariés à indemniser, Il est demandé aux structures mandataires de déposer sur le site ASAP, un fichier permettant d'identifier les salariés éligibles à l'indemnité inflation. Ce dépôt sera complémentaire aux déclarations trimestrielles habituelles.

Dans les outils « Logis-Requête » et « LancePR », nous avons mis à disposition un nouveau programme : Génération fichier URSSAF pour indemnité inflation.

|                                                                | INFOLOGIS - Traitements<br>Veuillez sélectionner dans la liste<br>vous souhaitez exécuter :                                                                                                    | imese suivante le traitement que |
|----------------------------------------------------------------|----------------------------------------------------------------------------------------------------|----------------------------------|
| Extractio                                                      | n de la saisie du personnel de produc                                                                                                    | tion                             |
| 🦉 Génératio                                                    | n indemnité inflation MANDATAI                                                                                                    | re ×                             |
| Génération                                                     | fichier pour URSSAF (U/N)                                                                                                    | d<br>OkRetour                    |
| Générat<br>Générat<br>Générat<br>Générat<br>Heures<br>Importat | on-Liste des heures non realisees LAI<br>on indemnité inflation<br>on indemnité inflation MANDATAIRE<br>on automatique de rubriques de M.O.I<br>aidant/aidé - Saisie globale et/ou déta<br>on des compléments de facturation re | HSAT<br>I.<br>aillée<br>apas V   |
|                                                                |                                                                                                    | Sortir                           |

#### **Génération fichier pour URSSAF** :

Indiquer O pour effectuer le traitement.

A la fin du traitement, vous obtenez le message suivant :

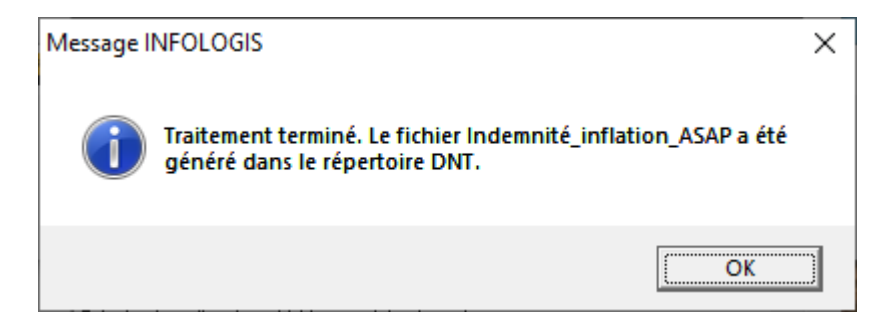

- → Les salariés identifiés dans ce fichier doivent avoir eu une activité mandataire au cours de la période allant du 01/10/2020 au 30/09/2021 ET ne pas déjà avoir perçu cette indemnité en prestataire.
- $\rightarrow$  Le contenu du fichier est le suivant :
  - Code fichier : 'II'
  - o Siret de la structure mandataire
  - o Mail de la structure mandataire
  - o NIR du salarié (sans la clé)
  - o Nom du salarié
  - o Prénom du salarié
  - $\circ$  Salaire net 4<sup>ème</sup> trimestre 2020
  - Salaire net 1<sup>er</sup> trimestre 2021
  - Salaire net 2<sup>ème</sup> trimestre 2021
  - Salaire net 3<sup>ème</sup> trimestre 2021
  - o IBAN
  - o BIC

→ Le fichier est à déposer sur le site ASAP de l'URSSAF au plus tard le 18 février 2022.